## 4. 증명서 신청/발급 클릭

|            | ☑ 이용약관 및 개인정보수집 및 이용에 동의합니다.                                              |
|------------|---------------------------------------------------------------------------|
| 개인 비회원 로그인 |                                                                           |
|            | 주민등록번호 입력된 주민등록번호는 공인인증 용도로만 사용<br>(외국인등록번호) 됩니다.<br>- •••••••• 주민등록번호 입력 |
|            | 요 공인인증서 인증                                                                |

3. 개인 비회원 > '이용약관, 개인정보수집 및 이용동의, 고유식별정보 수입에 대한 안내 동의' 체크 > 공인인증서 로그인

알림마당

C 로그인 회원가입 사이트맵 보안프로그램 수동설치 원격지원

0

센터소개

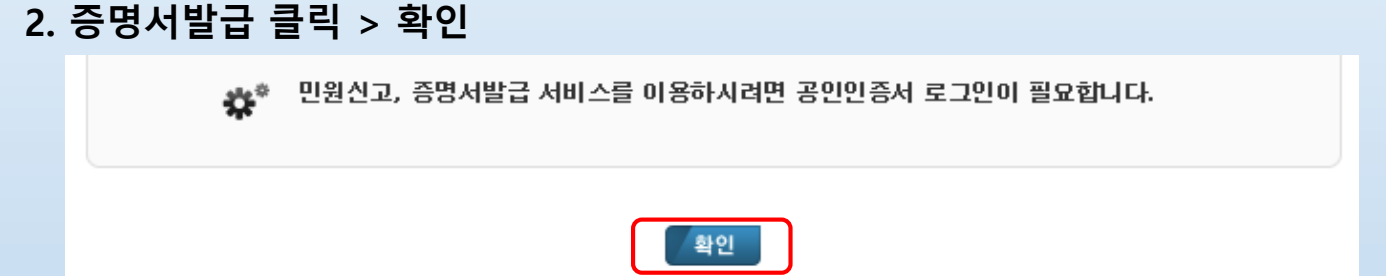

참여마당

자료실

## 1. 4대사회보험 정보연계센터(<u>http://www.4insure.or.kr/</u>)

ENGLISH 🗖

증명서발급

媑 4대사외보험

4대사회보험 정보연계센터

민원신고

어린이 🗖

# ■ 산업체건강보험 사업장 적용통보서

### 1. 국민건강보험(www.nhis.or.kr)

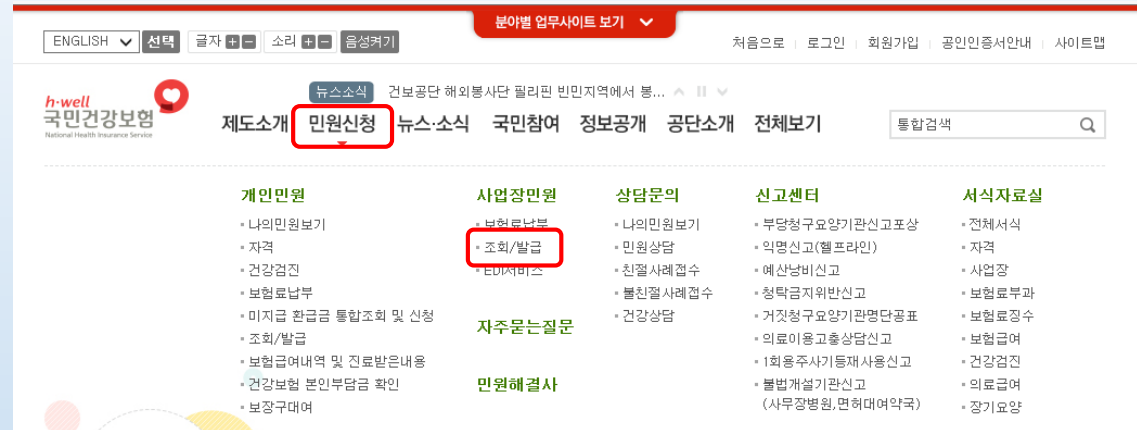

### 3. 사업장 민원 > 사업장 적용 통보서

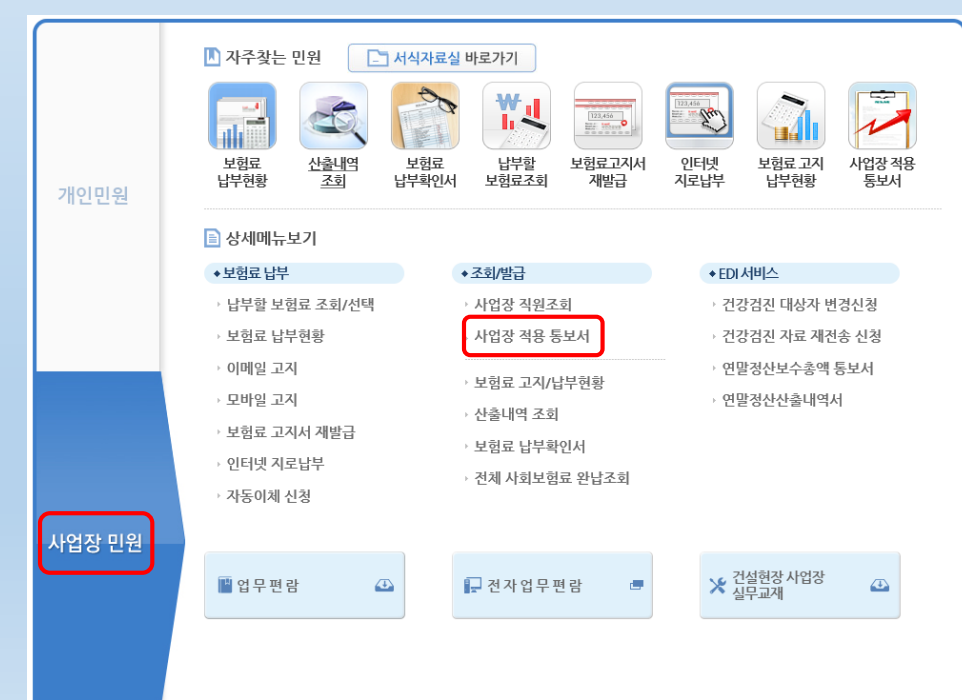

#### 2. 공인인증서 로그인

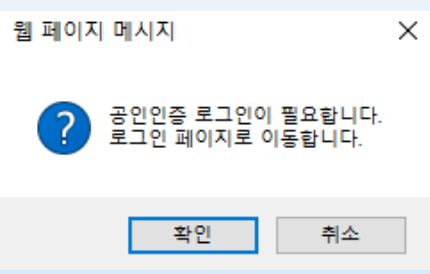

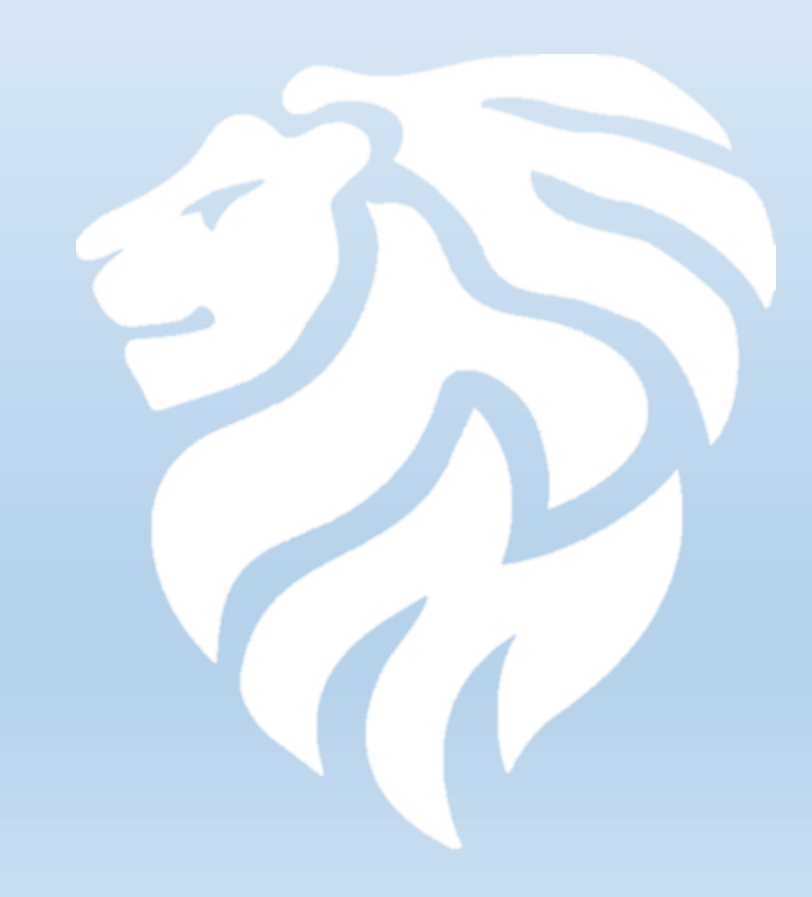

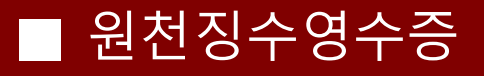

1. 국세청홈텍스(<u>www.hometax.go.kr</u>)

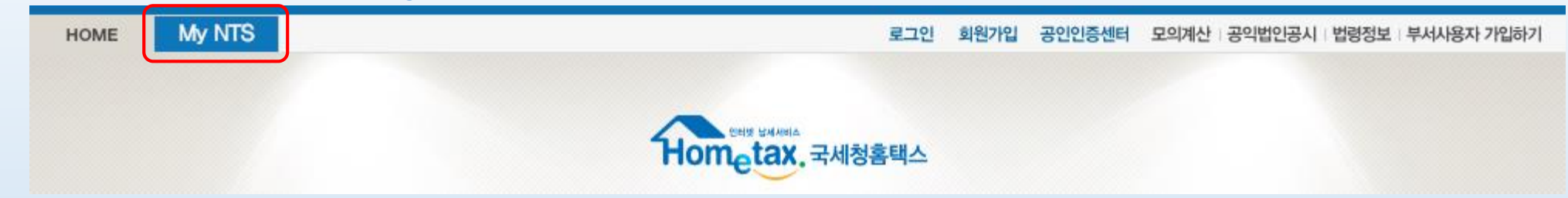

2. My NTS > 로그인

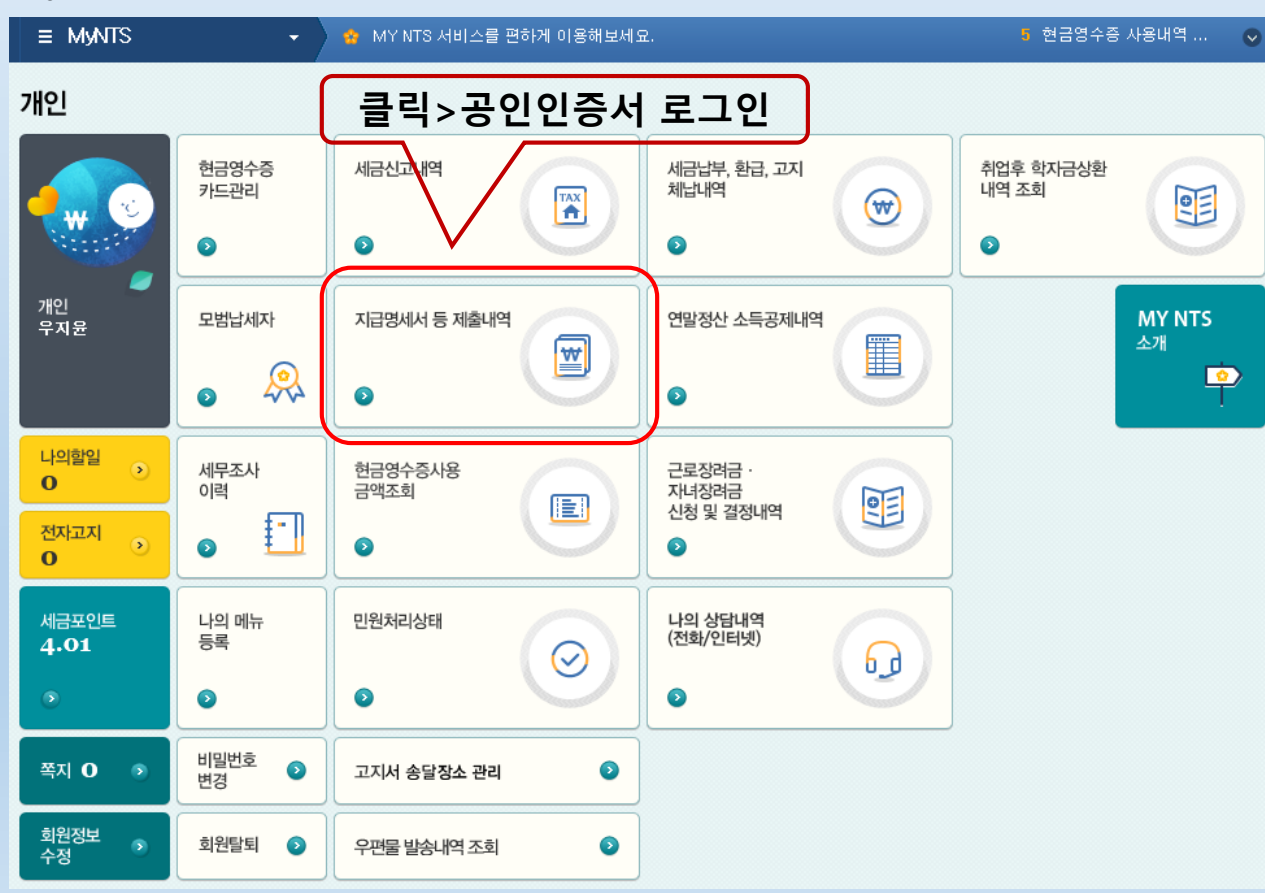

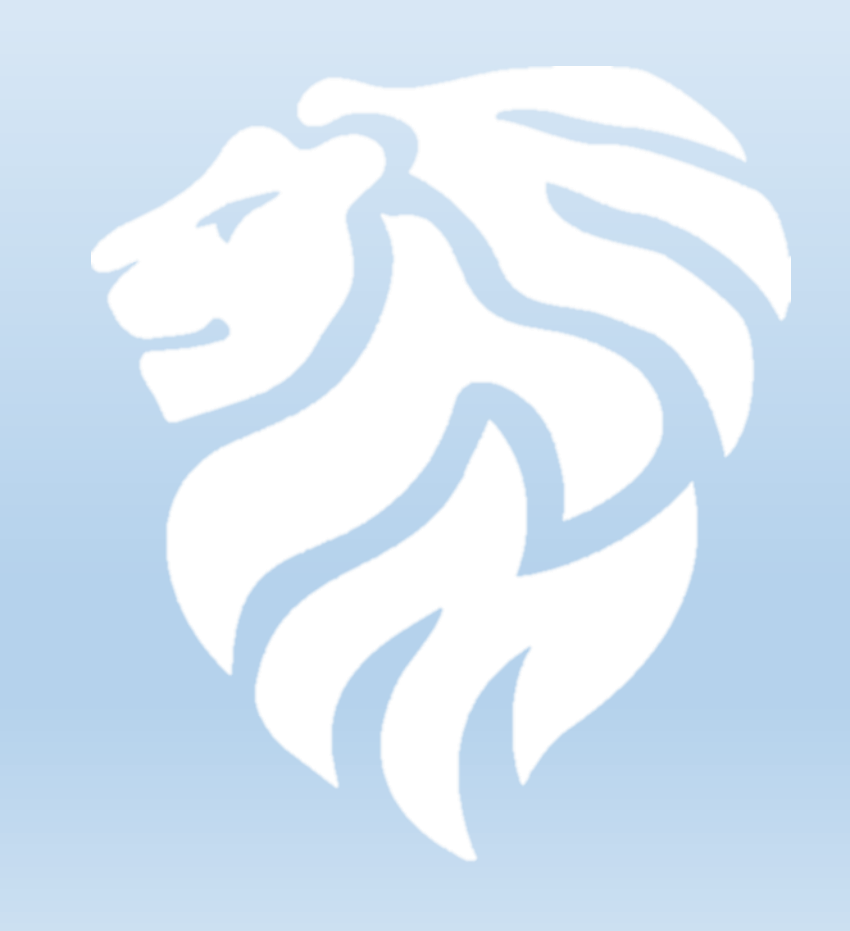

## ■ 원천징수영수증

3. 지급명세서 보기 > 출력

| 지급명세서 등 제출내역  |          |         |      |       |         |       |   |  |
|---------------|----------|---------|------|-------|---------|-------|---|--|
| 엑셀 내려받기 도움말 🔨 |          |         |      |       |         |       |   |  |
| 귀속년도          | 지급명세서 종류 | 사업자등록번호 | 제출일자 | 징수의무자 | 지급명세서보기 | 신고방법  |   |  |
|               |          |         |      |       |         | 클릭>출력 |   |  |
|               |          |         |      |       |         |       |   |  |
|               |          |         |      |       |         |       |   |  |
|               |          |         |      |       |         |       |   |  |
|               |          |         |      |       |         |       |   |  |
|               |          |         |      |       |         |       |   |  |
|               |          |         |      |       |         |       |   |  |
|               |          |         |      | -     |         |       |   |  |
|               |          |         |      | -     |         |       |   |  |
|               |          |         |      |       |         |       |   |  |
|               |          |         |      | -     |         |       | , |  |
|               |          |         |      | -     | E4      |       |   |  |
|               |          |         |      |       |         |       |   |  |
|               |          |         |      |       |         |       |   |  |